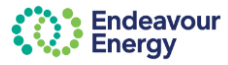

### About this QRG

The Contractor Booking System (CBS) is accessed via the Endeavour Energy Enterprise Customer Portal

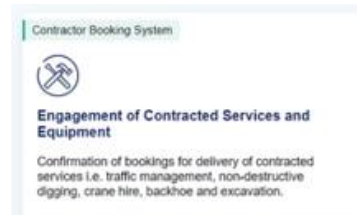

This quick reference guide (QRG) covers viewing and actioning service requests in CBS.

### VENDOR ACTION

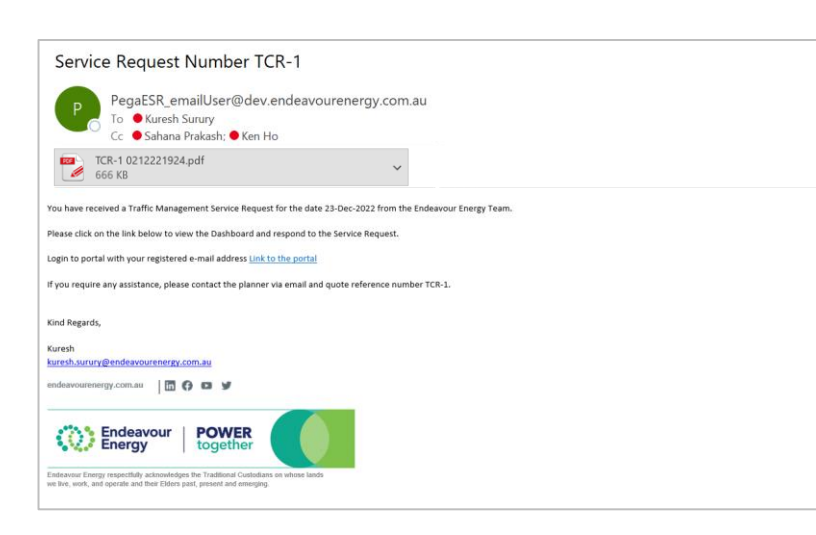

Services Requests including any attachments are emailed to registered users

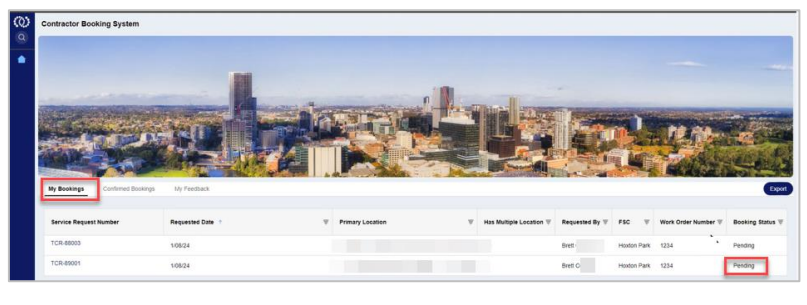

Services Requests are also displayed on the Contractor Booking System landing page

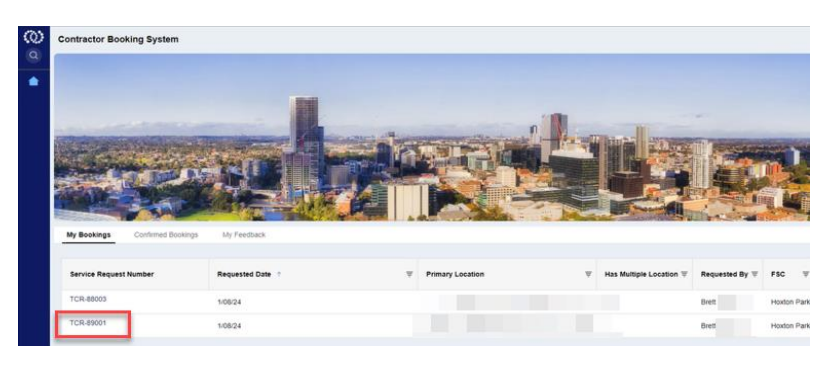

Click on the **Service Request Number** to open the activity

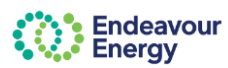

## Quick Reference Guide – Contractor Booking System (CBS)

| to 19<br>Quantity                                      | Location no                            | Asset ID                                                                                                    | Asset type                                                                                                    | Address of asset                                                                                                    | Work Order Number                                                                                                    |                                                                                                    |                                                                                                    |
|--------------------------------------------------------|----------------------------------------|----------------------------------------------------------------------------------------------------|----------------------------------------------------------------------------------------------------|----------------------------------------------------------------------------------------------------|----------------------------------------------------------------------------------------------------|----------------------------------------------------------------------------------------------------|----------------------------------------------------------------------------------------------------|
| to 10                                                  | Location no                            | Asset ID                                                                                                    | Asset type                                                                                                    | Address of asset                                                                                                    | Work Order Number                                                                                                    |                                                                                                    |                                                                                                    |
| when to assist the Planner with the Traffic Management | Site Address List                      |                                                                                                    |                                                                                                    |                                                                                                    |                                                                                                    |                                                                                                    |                                                                                                    |
|                                                        | Approved By Phon<br>Records            |                                                                                                    |                                                                                                    |                                                                                                    |                                                                                                    |                                                                                                    |                                                                                                    |
|                                                        | Approved By<br>Adam Imola              |                                                                                                    |                                                                                                    |                                                                                                    |                                                                                                    |                                                                                                    |                                                                                                    |
|                                                        | Requested By                           |                                                                                                    |                                                                                                    |                                                                                                    |                                                                                                    |                                                                                                    |                                                                                                    |
|                                                        | Any other details?                     |                                                                                                    |                                                                                                    |                                                                                                    |                                                                                                    |                                                                                                    |                                                                                                    |
|                                                        | Is an ROL required<br>Vendor to Advise | 7                                                                                                    |                                                                                                    |                                                                                                    |                                                                                                    |                                                                                                    |                                                                                                    |
|                                                        | Do vehicle outrigg<br>No               | ers impede traffic?                                                                                                    |                                                                                                    |                                                                                                    |                                                                                                    | X                                                                                                    | TCR-89001 02 08 2024 0800 pdf<br>Service Request PDF +<br>9m apo                                                                                                    |
|                                                        | Is a site meeting re<br>No             | quired?                                                                                                    |                                                                                                    |                                                                                                    |                                                                                                    |                                                                                                    | Endeavour Energy Contine Requir<br>Correspondence + 1 1 + 0                                                                                                    |
|                                                        | Time Required<br>08:00 AM              |                                                                                                    |                                                                                                    |                                                                                                    |                                                                                                    | 0                                                                                                    | Files & documents (2)                                                                                                    |
|                                                        |                                        | Time Required<br>and O AM<br>Is a sharenergy or<br>No<br>Construction control<br>No<br>No of Construction control<br>No<br>No of Construction<br>And Construction<br>Construction<br>And Construction<br>Construction<br>Construct | Time Boguined<br>64,00 AM<br>In a tion senting requires?<br>No<br>Co website avoidgent improve humble?<br>No<br>In an IDC, requires?<br>Notes to Advise<br>Any values doctable?<br>—<br>—<br>—<br>—<br>—<br>—<br>—<br>—<br>—<br>—<br>—<br>—<br>—<br>—<br>—<br>—<br>—<br>—<br>— | Time Required<br>debt Add<br>Ta is the meeting required?<br>No<br>is wellaking unity generation (?)<br>No<br>is wellaking unity debt<br>No<br>No<br>No<br>No<br>No<br>No<br>No<br>No<br>No<br>No<br>No<br>No<br>No | Time Boyalived<br>06.00 AM<br>In a time meeting requires?<br>No<br>Cor website avoidingens improde hutfle?<br>Meeting to avoid avoid avoid the source of the source of the | Time Bogsbird<br>60.00 AM<br>Is a to meeting require?<br>Bo<br>Cor website anothypen impode hubbs?<br>How<br>Is an IDC, require?<br>Wadde to Advise<br>Any webse Anothype<br>To The Control of the Internet of the Internet of the Intern | Trans Required<br>46.00 AM<br>The & the metriding required?<br>No<br>Con which excitingions trapment traffic?<br>No<br>Second Second<br>Any other Analy?<br>The<br>Despenditude By<br>Approved By<br>Approved By Frame |

Use the **Upload Documents** function if required

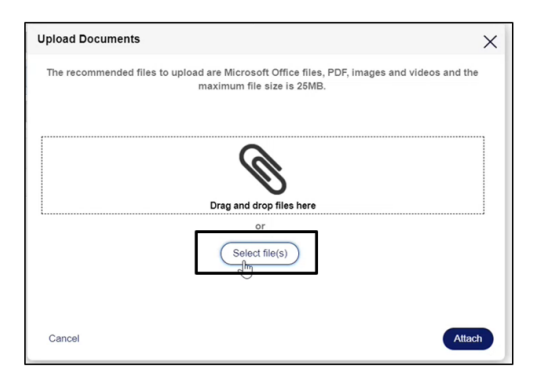

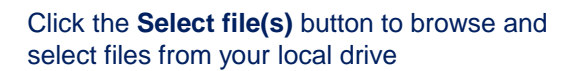

| Upload Documents           |                                                                   | ×                             |
|----------------------------|-------------------------------------------------------------------|-------------------------------|
| The recommended files to u | pload are Microsoft Office files, P<br>maximum file size is 25MB. | DF, images and videos and the |
|                            | Drag and drop files here<br>or<br>Select file(s)                  |                               |
| Name *                     | File                                                              | Category                      |
| Vendor Registration        | Vendor Registration.JPG                                           | Vendor Documents              |
| Cancel                     |                                                                   | Attach                        |

You can also '**Drag and drop files here**' to upload documents in to the window.

Click the **Attach** button to attach the file/files to the Service Request.

Files can be deleted by clicking 🗐 (trash can icon)

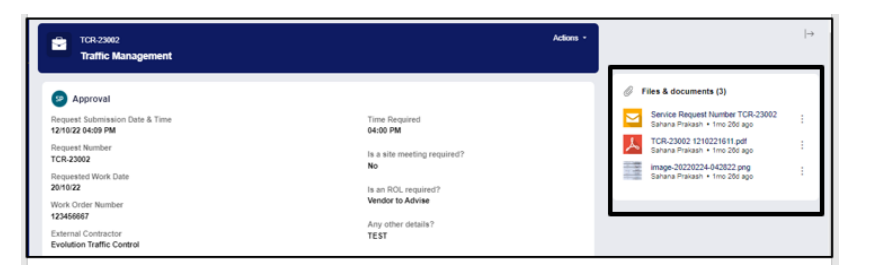

Documents uploaded by the Planner can be seen to the right of the Service Request.

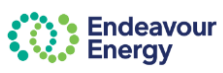

| Responsible Depot                                                                                                    |          | DIGIL OUGH OIL    |          |            |            |                  |
|----------------------------------------------------------------------------------------------------|----------|-------------------|----------|------------|------------|------------------|
| Bowenreis                                                                                                    |          | Approved By       |          |            |            |                  |
| Worksite Co-ordinator Name                                                                                                    |          |                   |          |            |            |                  |
|                                                                                                    |          | Approved By Pho   | one      |            |            |                  |
| Worksite Contact Phone                                                                                                    |          |                   |          |            |            |                  |
|                                                                                                    |          | Site Address List | 1        |            |            |                  |
| Work Description                                                                                                    |          | Location no       | Asset ID | Asset type | Address of | Work Order Numbe |
| Excavation / Backfill                                                                                                    |          |                   |          |            | 03361      |                  |
| Hose Length                                                                                                    |          |                   |          |            |            |                  |
| <10 metres                                                                                                    |          | 1                 | 26388    | Substation | 100        | 1234             |
| Notes                                                                                                    |          |                   |          |            |            |                  |
| _                                                                                                    |          |                   |          |            |            |                  |
| ND ( Device on the second second seco |          |                   |          |            |            |                  |
| ND4 Replacement                                                                                                    |          |                   |          |            |            |                  |
|                                                                                                    |          |                   |          |            |            |                  |
| Truck Details                                                                                                    |          |                   |          |            |            |                  |
| Truck Details                                                                                                    | Quantity |                   |          |            |            |                  |
| No items                                                                                                    |          |                   |          |            |            |                  |
|                                                                                                    |          |                   | 1        | 2          |            |                  |
| Upload Documents                                                                                                    |          |                   |          |            |            |                  |
|                                                                                                    |          |                   | _        |            |            |                  |
| No attachments                                                                                                    |          |                   |          |            |            |                  |
|                                                                                                    |          |                   |          |            |            |                  |
|                                                                                                    |          |                   |          |            |            |                  |
|                                                                                                    |          |                   |          |            |            |                  |

There are three options to respond to the Service Request:

### Accept

The Service Request is accepted: the Endeavour Energy Planner receives a confirmation email that the Service Request is accepted.

#### Decline

#### Please provide a reason.

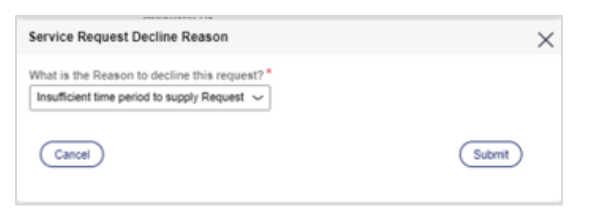

# Clarify

#### Submit query for more information.

| Service Request Clarification Reason           | $\times$ |
|------------------------------------------------|----------|
| Please enter clarification required *          |          |
|                                                |          |
|                                                |          |
| Value cannot be blank Remaining 600 characters |          |
|                                                |          |
| Cancel                                         |          |